ключевые слова: навигатор дополнительного образования

Хештег: #экосистемадопобразования

Вниманию родителей! С 1 сентября 2019 года в Бокситогорском муниципальном районе вводится система персонифицированного учета в дополнительном образовании для детей через Навигатор дополнительного образования детей Ленинградской области <u>https://p47.навигатор.дети/</u>.

## Чтобы записать своего ребенка на обучение по программе дополнительного образования, родителям нужно:

## • зарегистрироваться в Навигаторе дополнительного образования:

Шаг 1. Зайти на сайт «Навигатор дополнительного образования детей Ленинградской области» по ссылке <u>https://p47.навигатор.дети/</u>

- Шаг 2. Нажать кнопку «Регистрация» в правом верхнем углу экрана.
- Шаг 3. Заполнитель обязательные поля в геристрационной форме:
  - муниципальный район или городской округ, где Вы зарегистрированы (выбрать нужный из списка);
  - фамилию, имя, отчество (родителя);
  - номер мобильного телефона для связи;
  - адрес электронной почты;
  - пароль (выбрать самостоятельно), а главное его потом не забыть.

Далее следует ознакомиться с Правилами пользования сайтом, поставить галочку в поле «Я выражаю согласие» и нажать «Зарегистрироваться».

Шаг 4. Открыть Вашу электронную почту, адрес которой был указан при регистрации, дождаться поступления сообщения от Навигатора для подтверждения Вашего электронного адреса. Перейти по ссылке, указанной в письме, чтобы подтвердить свой е-mail и пользоваться всеми возможностями портала.

Шаг 5. После перехода по ссылке и успешного подтверждения электронного адреса, Вы окажитесь в Навигаторе. Здесь нажмите на поле ФИО в верхнем правом углу для перехода в личный кабинет.

Шаг 6. Заполнить в личном кабинете родителя в Навигаторе информацию о детях.

Шаг 7. Поддать заявку на желаемую образовательную программу.

## • один раз явиться в учреждение с документами, чтобы подтвердить данные о ребёнке, написав заявление.